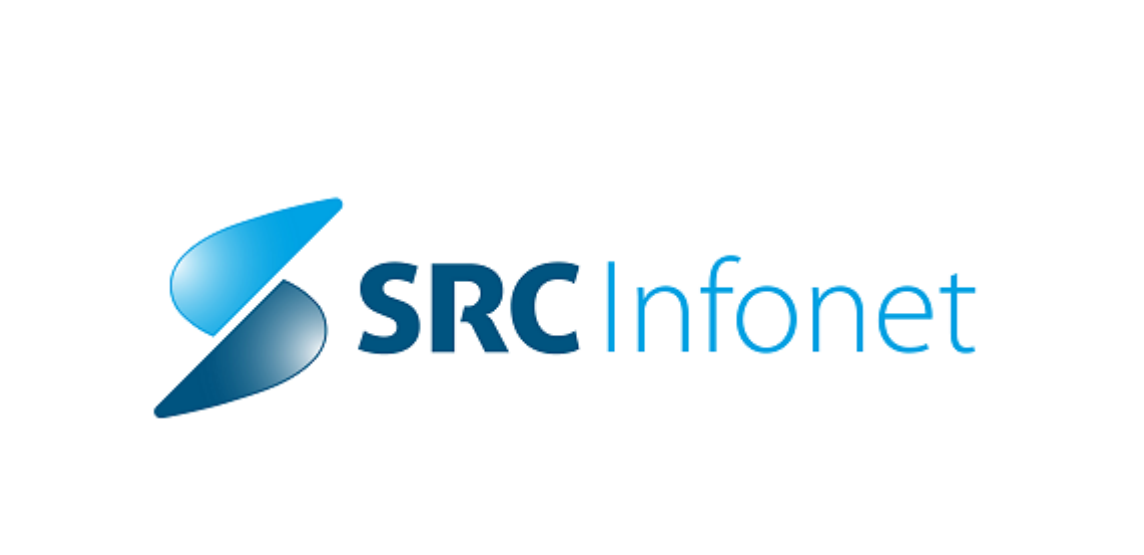

# Navodila za registracijo certifikata

## Navodilo za uporabnike

1.0, 14.12.2012

(c) 2012 Infonet d.o.o.

# Vsebina

| Poglavje I |   | Registracija uporabniškega digitalnega potrdila<br>(certifikata)<br>Priprava na registracijo | 1 |
|------------|---|----------------------------------------------------------------------------------------------|---|
|            | 1 | Registracija digitalnega potrdila                                                            | 1 |
|            | 2 | Registracija digitalnega potrdila z profesionalne zdravniške/sestrske kartice                | 1 |
|            | 3 |                                                                                              | 2 |
| Index      |   |                                                                                              | 0 |

## Registracija uporabniškega digitalnega potrdila 1 (certifikata)

#### 1.1 Priprava na registracijo

Pred začetkom registracije je potrebno izpolniti obrazec za odobritev dostopa do izvidov željenega mikrobiološkega laboratorija.

Več o tem se nahaja na: http://www.infomed21.si/help/?site=register ali na http://www.infomed21.si/

## MBX - InfoMed21

### Nova aplikacija

Predstavljamo vam prenovljeno aplikacijo MBX za pregledovanje izvidov

mikrobioloških laboratorijev.

- - ZZV Koper

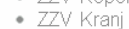

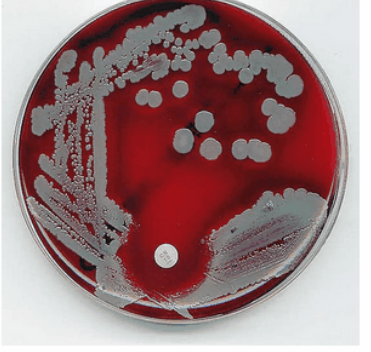

(i) by esteraze

Omogočamo povezavo do mikrobioloških laboratorijev znotraj naslednjih ustanov:

- IMI Ljubljana
- KOPA Golnik
- ZZV Celje

- ZZV Maribor
- ZZV Novo mesto

## Prijava

Vsi dosedanji uporabniki z veljavnimi digitalnimi certifikati bodo lahko s svojimi gesli še naprej nemoteno uporabljali nov sistem, tako da kliknete gumb "Prijava" zgoraj desno.

Po preteku certifikata morate tega nadomestiti z enim od uveljavljenih digitalnih certifikatov (SIGEN-CA, POŠTA®CA, HALCOM-CA ipd.)

### Prijava certifikata

Zamenjavo certifikata sporočite s klikom na gumb "Prijava certifikata". Naši administratorji vam bodo certifikat potrdili, po tem pa boste lahko začeli z uporabo MBX.

Prijava certifikata

## Registracija

Če še niste uporabnik, pa bi se želeli pridružiti, kliknite gumb "Registracija"

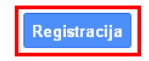

©2012 Informed - Poqoji in zasebnost

Za registracijo potrebujete še ustrezno veljavno kvalificirano digitalno potrdilo (SIGEN-CA, POŠTA®CA, HALCOM-CA ipd).

#### 1.2 Registracija digitalnega potrdila

Svoje digitalno potrdilo prijavimo na strani: http://www.infomed21.si

## MBX - InfoMed21

#### Nova aplikacija

Predstavljamo vam prenovljeno aplikacijo MBX za pregledovanje izvidov mikrobioloških laboratorijev.

- IMI Ljubljana
   KOPA Golnik
- ZZV Celje
- ZZV Koper
- ZZV Kranj
- ZZV Maribor
- ZZV Novo mesto

#### Prijava

Vsi dosedanji uporabniki z veljavnimi digitalnimi certifikati bodo lahko s svojimi gesli še naprej nemoteno uporabljali nov sistem, tako da kliknete gumb "Prijava" zgoraj desno.

Omogočamo povezavo do mikrobioloških

laboratorijev znotraj naslednjih ustanov:

Po preteku certifikata morate tega nadomestiti z enim od uveljavljenih digitalnih certifikatov (SIGEN-CA, POŠTA®CA, HALCOM-CA ipd.)

#### Prijava certifikata

Zamenjavo certifikata sporočite s klikom na gumb "Prijava certifikata". Naši administratorji vam bodo certifikat potrdili, po tem pa boste lahko začeli z uporabo MBX.

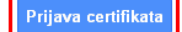

### Registracija

Če še niste uporabnik, pa bi se želeli pridružiti, kliknite gumb "Registracija".

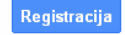

©2012 Informed - <u>Pogoji in zasebnost</u>

Registracija je dvostopenjska - najprej je potrebno zaprositi za dovoljenje za dostop. Ko je odobreno dovoljenje za dostop se uporabnik vnese v bazo uporabnikov MBX-a. Druga stopnja je registracija digitalnega potrdila, z uporabniškim imenom in geslom, ki ste ga dobili ob odobritvi. Ko je digitalno potrdilo registrirano, vam za vstop samo še vklopijo vašega uporabnika - kar naredi administrator sistema.

## 1.3 Registracija digitalnega potrdila z profesionalne zdravniške/sestrske kartice

(i) by esteraze

Če uporabljate čitalec profesionalnih kartic, lahko uporabite tudi certifikat, ki se nahaja na tej kartici in vam je bil dodeljen s strani ZZZS. V naslednjih korakih bomo pogledali, kako certifikat dejansko registriramo:

Pripravimo čitalec kartic in certifikat, ga priključimo, zaženemo RegTool (ponavadi se nahaja v START->Vsi programi->gemalto->Classic Client->RegTool)

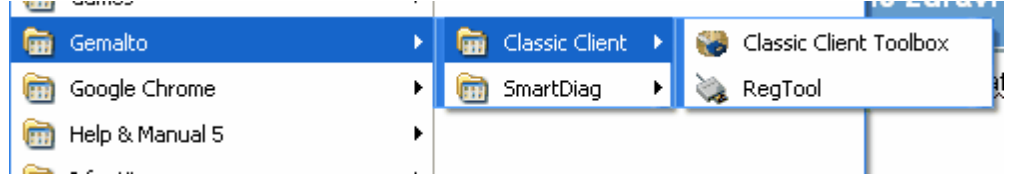

Če je bila profesionalna kartica (v nadaljevanju PK) prebrana brez napake, se mora v vrstici desno spodaj prikazati znak za certifikat:

| 🗛 Screen | 🔊 96 dpi | Caps Num Sorl |
|----------|----------|---------------|
| SL 🛛     | ৻ৠ৻৶     | 8 😋 🚯 09:32   |

Tako, da lahko pričnemo z postopkom registracije. To storimo na spletni strani <u>www.infomed21.si</u>. Na spletni strani kliknemo prijava certifikata:

## Prijava certifikata

odpre se nam okno za izbor certifikatov, v njem se lahko pojavi več različnih certifikatov, tako da moramo izbrati pravilnega oz. tega, ki je na PK.

| Izl | berite potrdilo 🛛 🕅 🗙                                               |
|-----|---------------------------------------------------------------------|
| I   | Izberite potrdilo za preverjanje pristnosti za www.infomed21.si:443 |
|     | PK-NDP-© 101 1+11 +01 +01 +01 (2225-CA)                             |
| (   | Informacije o potrdilu V redu Prekliči                              |

Ko certifikat izberemo, je potrebno vnesti PIN. Odpre se vam okno, kjer vpišete uporabniško ime in geslo, ki ga prejmete od pristojnega laboratorija (geslo iz varnostnih razlogov kasneje spremenite)

| Zahteva za certifikat                                                                                                    | Prijava certifikata<br><b>Uporabniško ime:</b> |
|----------------------------------------------------------------------------------------------------|------------------------------------------------|
| Če še nimate certifikata (torej če niste novi uporabnik), morate za pridobitev le-<br>tega <b>izpolniti obrazec za prijavo certifikata</b> na desni.                                                                             |                                                |
| Zahteva za certifikat bo poslana administratorju, ki jo potem mora potrditi za<br>nadaljevanje postopka.                                                                                                    | Geslo:                                         |
| Postopek prijave certifikata:                                                                                                    |                                                |
| <ul> <li>Vnesite svojo uporabniško ime in geslo, ter potrdite prijavo.</li> <li>Počakajte, da se zahteva obdela - če bo zahteva uspešna, boste<br/>preusmerjeni na stran, kjer vas bo pričakalo afirmativno besedilo.</li> </ul> | Prijava certifikata                            |

©2012 Infomed - Poqoji in zasebnost

Po kliku na gumb prijava certifikata, vnesete v čitalec še enkrat pin. Pojavi se rumeno okno, kjer vam napiše, da ste uspešno registrirali certifikat.

Prva prijava je mogoča šele, ko vas administratorji pristojnega laboratorija potrdijo in omogočijo dostop. Za dostop prvič uporabite isto uporabniško ime in geslo.